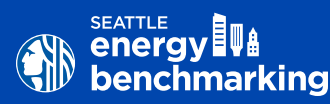

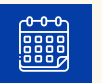

**Compliance Deadline** June 1, 2025 (for 2024 data)

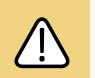

**Fines For Non-Compliance** \$4,000 (buildings 50,000 SF or larger) \$2,000 (buildings 20,000-49,999 SF)

#### CONTACT US

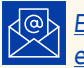

Email help desk staff at energybenchmarking@seattle.gov

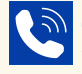

Call (206) 727-8484 to leave voicemail and request a callback

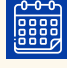

Sign-up for a Virtual Appointment

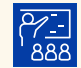

Attend Virtual Office Hours Tuesdays 11AM - 12PM

If your building reported to the City of Seattle last year, follow these steps to confirm energy meters and property details are updated through the end of the current reporting year by the deadline—even if signed up for automated energy use updates from utilities.

#### 1. Get Started

Log into ENERGY STAR<sup>®</sup> Portfolio Manager<sup>®</sup>at www.energystar.gov/benchmark.

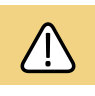

For password help, visit portfoliomanager. energystar.gov/pm/account/help/password.

#### 2. Check Energy Meters and Update

On the My Portfolio tab, select Property Name, then the **Energy** tab.

All active (in-use) meters must have a most recent bill date through the end of December for the reporting year with no gaps or overlapping dates. Check the automated update status for each utility.

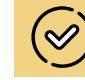

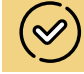

First time reporting? Download the Seattle Energy Benchmarking How To Guide for step by step instructions

to get started and complete the compliance process.

For alternate accessibility formats of this document, contact our ADA Coordinator at OSE@seattle.gov or 206-615-0817.

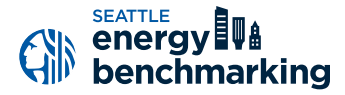

| Start Date | End Date   | Usage<br>kWh (thousand Watt-hours) | Total Cost (\$) | Estimation | Demand<br>(kW) | Demand Cost<br>(\$) |
|------------|------------|------------------------------------|-----------------|------------|----------------|---------------------|
| 1/1/2024   | 1/31/2024  | 1,232,047.27                       | 119,092.74      |            | 4,065.84       | 36,908.5            |
| 2/1/2024   | 2/29/2024  | 1,112,687.79                       | 110,202.42      | 0          | 4,176          | 38,446.44           |
| 3/1/2024   | 3/31/2024  | 1,066,225.4                        | 105,708.14      |            | 4,176          | 38,302.9            |
| 4/1/2024   | 4/30/2024  | 877.394.06                         | 87.501.17       |            | 3.076.56       | 31.651.03           |
| 5/1/2024   | 5/31/2024  | 845,147.78                         | 84,227.12       | 0          | 2,994.48       | 29,517.89           |
| 6/1/2024   | 6/30/2024  | 810,086.69                         | 80,218.85       |            | 2,482.56       | 24,379.62           |
| 7/1/2024   | 7/31/2024  | 860,511.88                         | 85,689.25       |            | 2,482.56       | 25,909.87           |
| 8/1/2024   | 8/31/2024  | 855,732.82                         | 85,406.16       | 0          | 2,394.72       | 26,084.45           |
| 9/1/2024   | 9/30/2024  | 796,832.89                         | 79,685.92       |            | 2,319.12       | 24,260.4            |
| 10/1/2024  | 10/31/2024 | 878,222.75                         | 87,780.41       | D          | 3,142.08       | 28,330.01           |
| 11/1/2024  | 11/30/2024 | 1,032,663.99                       | 101,566.1       | 0          | 3,732.48       | 34,545.09           |
| 12/1/2024  | 12/31/2024 | 1,174,021.13                       | 115,908.93      |            | 3,873.6        | 39,359.47           |

Confirm that your building has a complete set of energy consumption for all meter data as shown.

| rest building [1ES1_BUILDING]                                                                                                    |                                                                                                    |                                                                                  |      |
|----------------------------------------------------------------------------------------------------|----------------------------------------------------------------------------------------------------|----------------------------------------------------------------------------------|------|
| ndarized Data Normalized Data Savings EN                                                                                                    | SY STAR Properties                                                                                                    |                                                                                  |      |
| Meters - 1                                                                                                    |                                                                                                    | Add Met                                                                          | lers |
| Meter                                                                                                    | Serial Number                                                                                                    | Data Release ③                                                                   |      |
| 💍 811 18TH AVE-NAT01 📉 Hidden                                                                                                    | 782255                                                                                                    | Request Action                                                                   | 15 🛡 |
|                                                                                                    |                                                                                                    |                                                                                  |      |
| Learn more about meters 🗹                                                                                                    |                                                                                                    |                                                                                  |      |
| Learn more about meters                                                                                                    | building to submit upon data to CM                                                                                                    | EDCV STAD Datifalia                                                              |      |
| <ol> <li>From the ENERGY STAR tab, configure 1<br/>Manager and receive scores on your but</li> </ol>                                                                                                    | s building to submit usage data to ENE<br>ing's energy usage. <b>Go to ENERGY ST</b> .                                                                             | ERGY STAR Portfolio<br>AR tab                                                    | ×    |
| Event more about meters      The second second | s building to submit usage data to ENI<br>ing's energy usage. <b>Go to ENERGY ST</b> .                                                                             | ERGY STAR Portfolio<br>AR tab                                                    | ×    |
| Learn more about meters C<br>From the ENERGY STAR tab, configure<br>Manager and receive scores on your bu<br>Custom Fields - 0 of 3                                                                                                    | s building to submit usage data to ENI<br>ing's energy usage. <b>Go to ENERGY ST</b> .                                                                             | ERGY STAR Portfolio<br>AR tab                                                    | ×    |
| Learn more about meters [2]  From the ENERGY STAR tab, configure Manager and receive scores on your bu  Custom Fields - 0 of 3  This building has no custom fields.                                                                                                    | s building to submit usage data to ENE<br>ng's energy usage. <b>Go to ENERGY ST</b> ,                                                                              | ERGY STAR Portfolio<br>AR tab                                                    | ×    |
| Learn more about meters [2]                                                                                                    | i building to submit usage data to EN<br>ng's energy usage. Go to ENERGY ST<br>n this building. Additionally, custom fi<br>alic building groups. Click on the Edit | ERGY STAR Portfolio<br>AR tab<br>elds can be used to<br>button above to populate | ×    |

If in Portfolio Manager you are missing complete data for 2024, navigate to your PSE EnergyCAP account, then select **Request** to obtain an updated Data Release form for new tenants. **ELECTRIC**: If data is not updated through at least December 2024 or has gaps, email <u>scl\_portfolio\_</u> <u>manager@seattle.gov</u> (scl\_portfolio\_manager@seattle. gov) or call 206-684-7557.

GAS (PSE EnergyCAP<sup>®</sup>): If data is not updated through at least December of last year (2024), email <u>energycap@</u>pse.com.

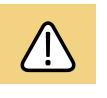

EnergyCAP requires updated release forms if tenants moved in or out anytime last year. See screenshot at lower left for release form requirement page.

**STEAM**: If missing data, call CenTrio (Seattle Steam/ Enwave) at (206) 623-6366.

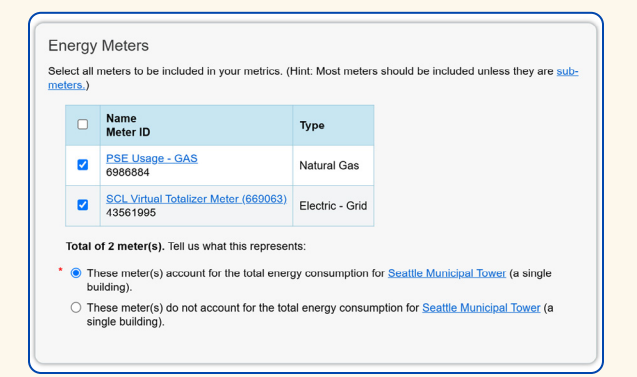

Confirm that all active utility meters are included in your building's total energy consumption.

| View as Diagram  | Add Anoth           | Add Another Type of Use |               |       |                      | ✓ A    |
|------------------|---------------------|-------------------------|---------------|-------|----------------------|--------|
| lame             | Property Use        | Туре                    | Gross<br>Area | Floor | Action               |        |
|                  | Multifamily Housing | 19,9                    | 19,980 ft²    |       | ant to               | ~      |
|                  |                     | Value                   |               | Of    | Details<br>d1119-450 | Value? |
| Gross Floor Area |                     | 19980 ft <sup>2</sup>   |               | 01/01 | /1955                | No     |

Confirm that all property use values are correct.

On the Energy tab, ensure that all active utility meters are included in your building's total energy consumption. If not, select **Change Meter Selections** and add a checkmark to all active (in-use) meters. Then select **These meter(s) account for the total energy consumption**.

#### 3. Review Property Uses and Details

On the **Details** tab, select the triangle next to each property use to show the square footage and other property details.

Default or temporary values must be corrected with actual values. Select the **Action** menu and choose **I want to... Edit Use Details**. To correct mistakes for a specific Use Detail, select the value that you want to correct and make necessary edits, enter the actual value and **uncheck** the **default value** box. **DO NOT** change **Current as of Date**.

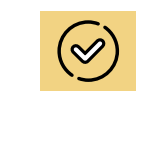

For help correcting default values refer to <u>Correcting Default</u> Data in Portfolio Manager.

3

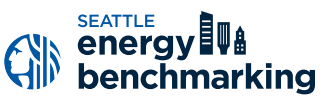

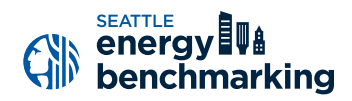

| Property Uses and Use [           | Details                 |                     |                        |
|-----------------------------------|-------------------------|---------------------|------------------------|
| <u>View as Diagram</u>            | Add Another Type o      | f Use               | ▼ Add                  |
| Name                              | Property Use Type       | Gross Floor<br>Area | Action                 |
| ▼ <u>General Office</u> Offic     | ce 1,2                  | 22,878 ft² I war    | nt to 🗸                |
|                                   | Value                   | Current As          | Of Temporary<br>Value? |
| Transferred Gross Floor Area      | 1222878 ft <sup>2</sup> | 01/01/2008          | No                     |
| ★ Weekly Operating Hours          | 58                      | 01/01/2008          | No                     |
| The Number of Workers on Main     | Shift 1133              | 10/01/2023          | No                     |
| A Number of Computers             | 1416                    | 10/01/2023          | No                     |
| ★ Percent That Can Be Cooled      | 50 % or mor             | e 01/01/2008        | No                     |
| Percent That Can Be Heated        | 50 % or mor             | e 01/01/2008        | No                     |
| ☆ This Use Detail is used to call | culate the 1-100 ENERGY | STAR Score.         | _                      |

Use the drop-down menu to edit your building's use details..

| Change Metrics<br>Change Time Period                                        |                       |                       |                          |  |  |  |  |  |  |
|-----------------------------------------------------------------------------|-----------------------|-----------------------|--------------------------|--|--|--|--|--|--|
| Metrics Summary                                                             |                       |                       |                          |  |  |  |  |  |  |
| Metric 🖊                                                                    | Dec 2015 🥖<br>(Other) | Dec 2023 🖊<br>(Other) | Change 🕜                 |  |  |  |  |  |  |
| ENERGY STAR Score (1-100)                                                   | 76                    | 83                    | 7.00 (9.20%)             |  |  |  |  |  |  |
| Source EUI (kBtu/ft <sup>2</sup> )                                          | 141.0                 | 98.2                  | -42.80 (-30.40%)         |  |  |  |  |  |  |
| Site EUI (kBtu/ft²)                                                         | 50.4                  | 35.1                  | -15.30 (-30.40%)         |  |  |  |  |  |  |
| Energy Cost (\$)                                                            | 1,622,413.82          | 1,177,088.75          | -445,325.07<br>(-27.40%) |  |  |  |  |  |  |
| Total (Location-Based) GHG<br>Emissions Intensity (kgCO2e/ft <sup>2</sup> ) | 6.11                  | 2.83                  | -3.28 (-53.70%)          |  |  |  |  |  |  |
| Water Use (All Water Sources) (kgal)                                        | 19,871.8              | 5,723.4               | -14,148.40<br>(-71.20%)  |  |  |  |  |  |  |
| Total Waste (Disposed and Diverted)<br>(Tons)                               | 436.79                | 242.38                | -194.41 (-44.50%)        |  |  |  |  |  |  |

Confirm that your building's Site EUI populates for December of the reporting year.

Significant changes in property use, including vacancy where applicable, must be updated. From the menu choose I want to...Edit Use Details. On the Use Details page, select Add a New Row to update or enter the new information and the effective date of the change—NOT the date you are making the update.

#### 4. Update Account Contact Information

In the upper right corner of Portfolio Manager, select **Account Settings**. If contact information has changed, update the name, email, and phone number. Select **Make Changes** to confirm corrections.

#### 5. Check for EUI and ENERGY STAR Score

On the **Summary** tab, look for the building's **Site EUI** and make sure populates for December of the reporting year.

The ENERGY STAR score should also be listed (if available).

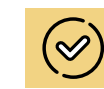

For help entering vacant space refer to <u>Can I enter a</u> vacant space for any property Type? and How do I account for vacant space in my Office?

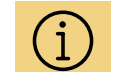

For more detailed instructions see Seattle Benchmarking TIP <u>Updating</u> <u>Property Use</u> <u>Details</u> and Seattle Benchmarking TIP <u>Updating Contacts</u>.

4

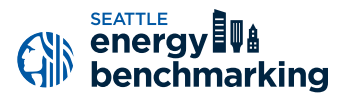

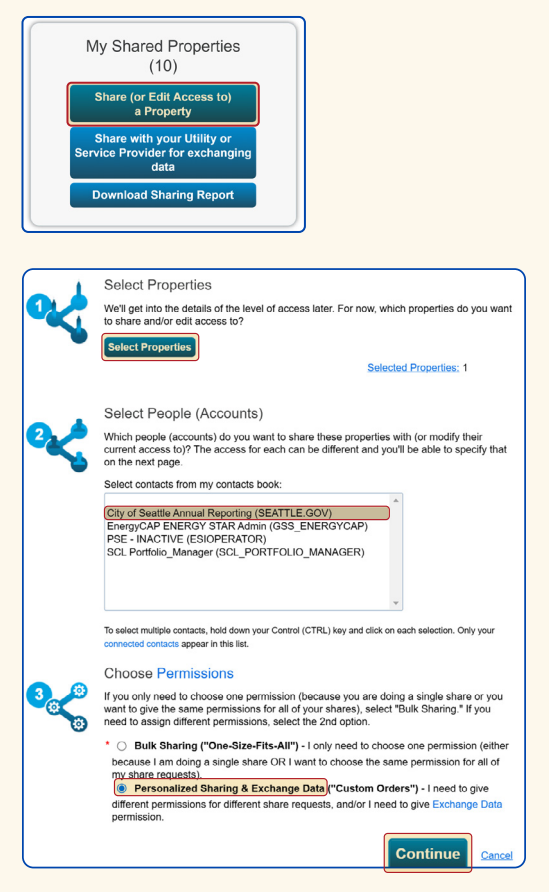

Update settings for sharing your building's meter data with the City of Seattle as shown above.

| Name (ID)                                                                                                    | No Access | Read Only<br>Access | Full Access | Custom Access | Exchange Data |  |  |
|----------------------------------------------------------------------------------------------------|-----------|---------------------|-------------|---------------|---------------|--|--|
| <ul> <li>EVEN A.R. COMPETITION, DERICH 200</li> </ul>                                                                                                    |           |                     |             |               |               |  |  |
| City of Seattle Annual Reporting                                                                                                    | 0         |                     |             |               | Cdt           |  |  |
| Question of your contacts already have access to the properties you selected. When you select "Share Properties?" their access levels will be changed. No accesses is required. |           |                     |             |               |               |  |  |
|                                                                                                    |           |                     | s           | hare Property | (ies) Cancel  |  |  |

Select Edit under Exchange Data.

#### 6. Update City of Seattle Property Share

Confirm **Read Only** is selected under Share with City of Seattle Annual Reporting *and share any new meters or reconfigured meters if enrolled in PSE automated data exchange*. **DO NOT** change any utility sharing unless instructed to do so by utilities.

Go to the **Sharing** tab and select **Share (or Edit Access to) a Property**.

Select **Property(ies) and account**, City of Seattle Annual Reporting.

For Choose Permissions select, **Personalized Sharing** & Exchange Data and then Continue.

On the next screen, select Edit under Exchange Data.

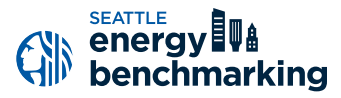

| elect the permission level below that you would like to grant City. | tact (206) 727-8 | 484 or click or<br>ual Reportir | n "More Information" below; 1 - | 5 Characters More informat |
|---------------------------------------------------------------------|------------------|---------------------------------|---------------------------------|----------------------------|
| Item                                                                | None             | Read                            | Only Access                     | Full Access                |
| Property Information                                                | 0                | ٢                               |                                 | 0                          |
| All Meter Information                                               |                  |                                 |                                 |                            |
| Energy Meters                                                       |                  |                                 |                                 |                            |
| 6115_sw_hinds_st_03082013                                           | 0                | ۲                               |                                 | 0                          |
| AUTO_6000386502                                                     | 0                | ۲                               |                                 | 0                          |
| AUTO_6000386525                                                     | $\bigcirc$       | ۲                               |                                 | 0                          |
| PSE MyData Usage - GAS                                              | 0                | ۲                               |                                 | 0                          |
|                                                                     | $\bigcirc$       |                                 |                                 | 0                          |

Select Select Access Permissions as shown above.

| Sort by: Property Name                                                                                                    |           |                     |             |               |               |  |  |  |  |
|----------------------------------------------------------------------------------------------------|-----------|---------------------|-------------|---------------|---------------|--|--|--|--|
| Name (ID)                                                                                                    | No Access | Read Only<br>Access | Full Access | Custom Access | Exchange Data |  |  |  |  |
| <ul> <li>BUTTELAS CONTENTIONS, DURCH (ME</li> </ul>                                                                                                    | 1076      |                     |             |               |               |  |  |  |  |
| City of Seattle Annual Reporting                                                                                                    |           |                     |             |               | Edit          |  |  |  |  |
| City of Setting Annual Recording     City of Setting Annual Recording     East     Some of your contacts already have access to the properties you selected. When you select "Share Properties)" their access levels will be changed. No     Share Property(ies)     Cancel |           |                     |             |               |               |  |  |  |  |

Select Share Property(ies) to finish.

On the Access Permissions page, do not change the Benchmarking Building ID if already listed (this number is 1–5 digits and is not the Portfolio Manager Building ID). If empty, email <u>EnergyBenchmarking@Seattle.gov</u> or call (206) 727-8484 to obtain.

IMPORTANT: Select Access Permissions as follows:

- Property Information: Read Only
- All Meter Information: Read Only
- Goals, Improvements & Checklists: Read Only
- Recognition: leave as None

Scroll down. For Share Forward, select No.

Select **Apply Selections & Authorize Exchange**. If you selected multiple properties to share, select **Exchange Data** button again, update access permissions to **Read Only**, and authorize connection for each property.

This will open the Sharing window again. Select **Share Property(ies)** to finish.

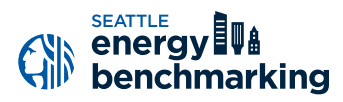

### **Confirm Compliance**

To be considered compliant, the building must have:

- an active Portfolio Manager account shared with City of Seattle Annual Reporting,
- 12 months of complete energy consumption in Portfolio Manager for all active meters in the required reporting year, and
- error-free utility consumption data.

Portfolio Manager accounts that are not correctly shared with the City of Seattle or are missing any months of energy consumption will not be able to successfully submit an energy benchmark report and will be considered non-compliant.

Confirm you have successfully submitted your energy benchmark report on the <u>compliance portal</u>.

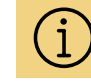

### Troubleshooting non-compliance

Most non-compliant building alerts are for inaccurate data errors, missing data for the required reporting year, or the Portfolio Manager account for the building is not properly shared with City of Seattle Annual Reporting. Contact the help desk to help resolve any compliance errors.

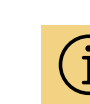

The compliance portal launches in March to start confirming compliance for annual reports due June 1.

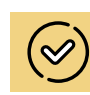

If you have multiple buildings under one Portfolio Manager account, assess your portfolio's compliance and next steps by searching with your user name.

On Seattle's Benchmarking Compliance portal, enter your OSE **Building ID** (as shown) or search by **Building Name, User Name** to check the status of your building. Select the text in the **Next Steps** column to access your Performance Report and learn about any next steps required. Find additional compliance resources in the upper right corner.